## How to view and export vessel spare parts stock (documents) on the web side

## Check the inventory of ship spare parts

Users log in to the OLISS Web side, click to enter the "Stock Management  $\rightarrow$  Vessel Stock  $\rightarrow$  Spare Parts Stock" interface, search for the target item by ship name, department, click on a component of a certain equipment, and the details of the component on the right will pop up. Users can quickly find the target spare parts through the filter bar, or view the inventory of specific spare parts in the current stock.

| 6          | 互海科技                                      | ¢                                                                                                    | Q                            |                         |                                       | Workbench 🕙                          | 0749 Vesse                                         | el Monitor Find                   |                  |              |                                                                   | Switching System | • 🖉 20 EN•            | O 🛣 🎶                            |  |
|------------|-------------------------------------------|----------------------------------------------------------------------------------------------------|------------------------------|-------------------------|---------------------------------------|--------------------------------------|----------------------------------------------------|-----------------------------------|------------------|--------------|-------------------------------------------------------------------|------------------|-----------------------|----------------------------------|--|
| <u>ه</u> ه | itock Management $\vee$                   | ١.                                                                                                    | Spare Parts Stores Store     | ck Oil Stock            | There are currently                   | rchases on the ship                  | as on the ship that are not consumed > Storage Loc |                                   |                  |              | on/P.I.C. Setting Higher Amount Accuracy ① Stock Initialization + |                  |                       |                                  |  |
|            | Vessel Stock                              | →1. Click to enter the vessel stock interface in turn<br>Goods List Display Only Critical Equipment<br>EQPT.COMPONENTS DETAILS<br>Conclusion Control for the control for the contr |                              |                         |                                       |                                      |                                                    |                                   |                  |              |                                                                   |                  |                       |                                  |  |
|            | Stock-taking                              |                                                                                                    | LINK OCEAN 1 V All           | ~                       | 2、Search for tar<br>Eqpt. Name: 阿尔维斯油 | get item by vesse<br>机 ở             | er name, dep                                       | me, department<br>Eqpt. Type: zx: |                  |              |                                                                   | d1226            |                       |                                  |  |
|            | Shore-based Stock                         |                                                                                                    | Stock a Stock In &           | Storage                 | Manufacturer: 江南制造                    | 5                                    |                                                    |                                   | 1                | Brand Series |                                                                   |                  |                       |                                  |  |
|            | Store Migrate                             |                                                                                                    | Spares Stock List            |                         |                                       |                                      |                                                    |                                   |                  | Display Only |                                                                   |                  |                       |                                  |  |
|            | Stock Transfer                            | J                                                                                                    | <ul> <li>▼ 阿尔维斯油机</li> </ul> | 4 Items                 | Spare Parte Name                      | Spare Part Code/S                    | Position No                                        | Component Name                    | Dent             | Linit        | Min/Max Stock                                                     | Current Stock    | Total Drice Excluding | Operation                        |  |
|            | Stock-in<br>Management                    | l                                                                                                    | 55555<br>油机                  | 2 Items<br>2 Items      | 测试                                    | 测试1<br>Drawing No.: 1                | 12                                                 | 55555                             | Engine D<br>ept. | 3            | Min 0/Max 0                                                       | 2                | CNY545.00             | Stock-in   Stock-out  <br>More + |  |
| 3、         | Stock-out<br>Management<br>click on a cor | npo                                                                                                    | nent of a device to pop      | 1 Items<br>up the detai | 曲轴<br>Is of the compon                | ≝ <del>5</del> 6<br>ment on the righ | 10<br>t                                            | 55555                             | Engine D<br>ept. | $\uparrow$   | Min 6/Max 0                                                       | 4                | CNY680.00             | Stock-in   Stock-out  <br>More - |  |
|            | Stock-in/out Details                      | L                                                                                                    | ▶ 泳(仕加谷)                     | 10 items                | 测试油机11                                | 2<br>Drawing No.: 3                  | 2                                                  | 油机                                | Engine D<br>ept. | t            | Min 0/Max 0                                                       | 3                | CNY9.00               | Stock-in Stock-out<br>More -     |  |
| ₩ P        | /urchasing >                              |                                                                                                    | ▶ 水粉44<br>▶ 不详               | 2 items<br>1 items      | 油机1                                   | zxd1111                              | 12                                                 | 油机                                | Engine D<br>ept. | Ŷ            | Min 0/Max 0                                                       | 6                | CNY1,680.00           | Stock-in   Stock-out  <br>More - |  |

## Export of ship spare parts inventory

Users log in to the OLISS Web side, click on "Stock in and Stock out Statistics" in the "Stock Management → Vessel Stock → Spare Parts Stock" interface, click on "Export" in the Inbound and Outbound Statistics interface, and choose to export by "Equipment Group" or "Storage Location Group" according to their needs.

| 6 | 互海科技                    | ¢ | Q                                                                       |                   |                                   | Workbench 📀              | 0749 Vesse         | el Monitor Find           |                  |                     |                    | Switching System | - Ω <sup>®</sup> 5ζ en+ | 0 🛣 MIH                          |  |
|---|-------------------------|---|-------------------------------------------------------------------------|-------------------|-----------------------------------|--------------------------|--------------------|---------------------------|------------------|---------------------|--------------------|------------------|-------------------------|----------------------------------|--|
| 습 | Stock Management $\vee$ | L | Spare Parts Stores Stock                                                | Oil Stock         | C There are currently             | 13 items of emergency pu | rchases on the shi | o that are not consumed.> |                  |                     | Storage Location/F | I.C. Setting     | Higher Amount Accuracy  | Stock Initialization -           |  |
|   | Vessel Stock            |   |                                                                         |                   |                                   |                          |                    |                           |                  |                     |                    |                  |                         |                                  |  |
|   | Stock-taking            |   | LINK OCEAN 1 V All                                                      | ~                 | Eqpt. Name: 阿尔维斯油机 🔗              |                          |                    |                           | E                | Eqpt. Type: zxd1226 |                    |                  |                         |                                  |  |
|   | Shore-based Stock       |   | Stock Stock In & Stock In & Stock In & Stock In & Stock In & Statistics | Storage           | Manufacturer: 江南朝运局 Brand Series: |                          |                    |                           |                  |                     |                    |                  |                         |                                  |  |
|   | Store Migrate           | 2 | 2, click "Stock In & Out S                                              | Record tatistics" | Spares Stock List                 |                          |                    |                           |                  |                     |                    |                  |                         |                                  |  |
|   | Stock Transfer          |   | ▼ 阿尔维斯油机                                                                | 4 Items           |                                   |                          |                    |                           |                  |                     |                    |                  |                         |                                  |  |
|   | Stock-in                |   | 55555                                                                   | 2 Items           | Spare Parts Name                  | Spare Part Code/S        | Position No.       | Component Name            | Dept.            | Unit                | Min/Max Stock      | Current Stock    | Total Price Excluding   | Operation                        |  |
|   | Management              |   | 油机                                                                      | 2 Items           | 测试                                | 测试1<br>Drawing No.: 1    | 12                 | 55555                     | Engine D<br>ept. | 3                   | Min 0/Max 0        | 2                | CNY545.00               | Stock-in Stock-out<br>More •     |  |
|   | Stock-out<br>Management |   | ▶ 泵•                                                                    | 1 Items           | 曲轴                                | 图号6                      | 10                 | 55555                     | Engine D<br>ept. | $\uparrow$          | Min 6/Max 0        | 4                | CNY680.00               | Stock-in   Stock-out  <br>More - |  |
|   | Stock-in/out Details    |   | ▶ 泵(在船名) <sup>●</sup>                                                   | 10 Items          | 测试油机11                            | 2<br>Drawing No.: 3      | 2                  | 油机                        | Engine D<br>ept. | t                   | Min 0/Max 0        | 3                | CNY9.00                 | Stock-in   Stock-out  <br>More • |  |
| Ä | Purchasing > Management |   | • ₩₩₩₩₩₩₩₩₩₩₩₩₩₩₩₩₩₩₩₩₩₩₩₩₩₩₩₩₩₩₩₩₩₩₩₩                                  | 1 Items           | 油机1                               | zxd1111                  | 12                 | 油机                        | Engine D<br>ept. | ↑                   | Min 0/Max 0        | 6                | CNY1,680.00             | Stock-in   Stock-out  <br>More - |  |

Stock In & Out Statistics-Spare Parts

## 3. In the stock in & out statistics interface, click \*Export\*, and choose to export by \*Equipment Group\* or by \*Storage Location Group\* according to your needs

| Export     |               |            |                                          | All          | ¥ LINK OCEAN 1                                                                       | v Engine Dept. v | 2024-12 - 2024-12 | Keywords Searching | Search Reset |
|------------|---------------|------------|------------------------------------------|--------------|--------------------------------------------------------------------------------------|------------------|-------------------|--------------------|--------------|
| Eqpt. Grou | ıp            |            | Once and a default of the Constant in    | Decilian his | Component info                                                                       | 1102             | Current Stock     | Dec.               |              |
| Storage Lo | ocation Group | <i>n</i> c | spare man code specification chaving no. | POSIDOTI NO. | Component mo.                                                                        | one              |                   | Stock-in           | Stock-out    |
| 1          | jhg 🛈         |            | 76576                                    | 1            | Eqpt. Name:coco412;Eqpt. Type:coco412;Man<br>ufacturer:不明;Brand Series:;Component Na | 2                | 0                 | 0                  | 0            |
| 2          | 0112 ()       |            | 元                                        |              | Eqpt. Name:O型橡胶密封图:Eqpt. Type:丁腈橡<br>胶(NBR)O型橡胶密封图:Manufacturer:不明:                  | $\uparrow$       | 3                 | 0                  | 0            |
| 3          | 0 850 O       |            | 0.8×0.95                                 | 999          | Eqpt. Name:O型橡胶密封图;Eqpt. Type:丁腈橡<br>胶(NBR)O型橡胶密封图;Manufacturer:不明;                  | $\uparrow$       | 4                 | 0                  | 1            |